## LOG INTO LEARNMATE: AT THE BOTTOM OF THE PAGE SCROLL TO ACTIVITY 3

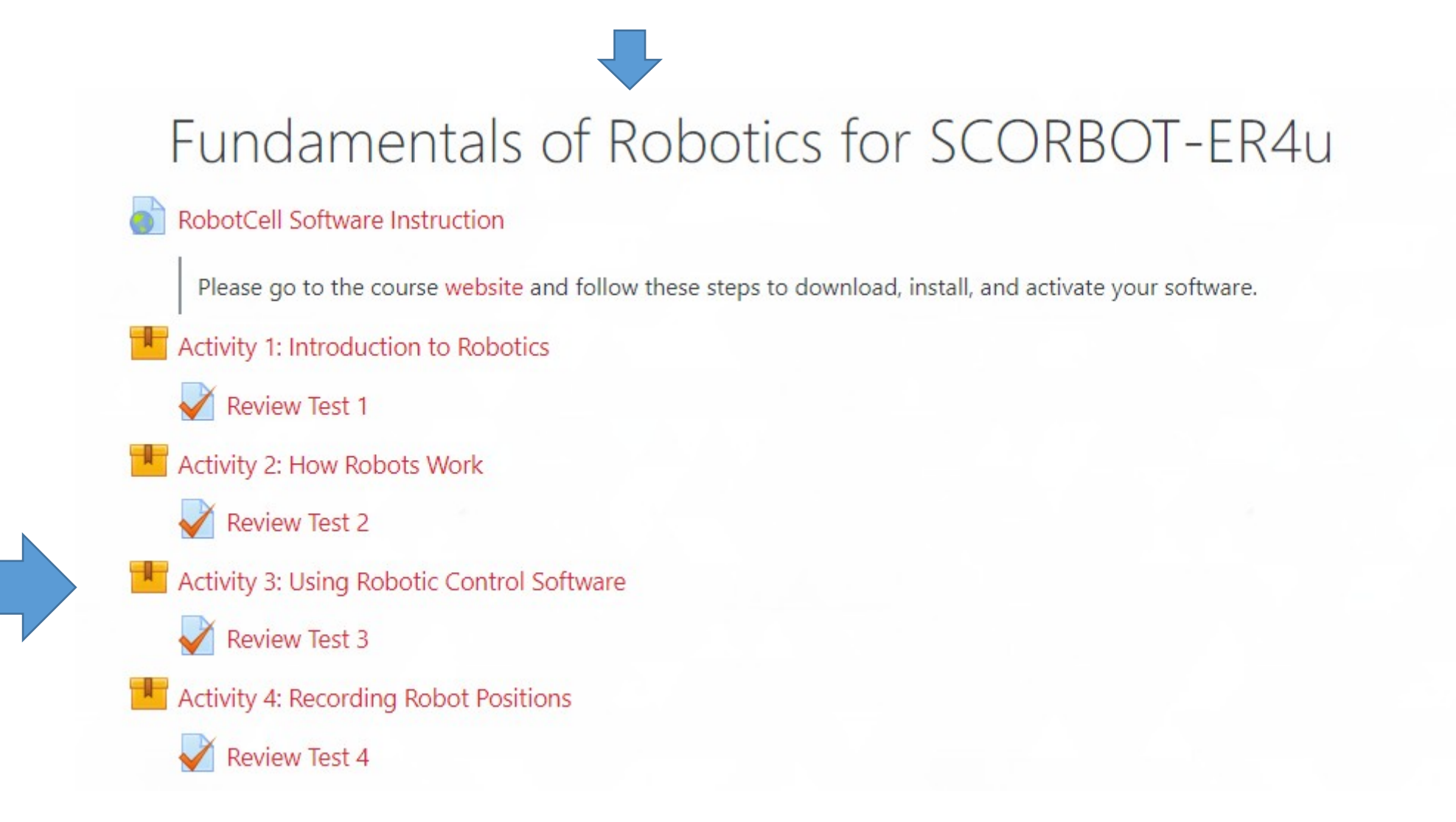

To download the robocell interface:

- 1. go to activity page 3, page 9/51
- 2. Click "download applications" on right
- 3. Follow install instructions on next page

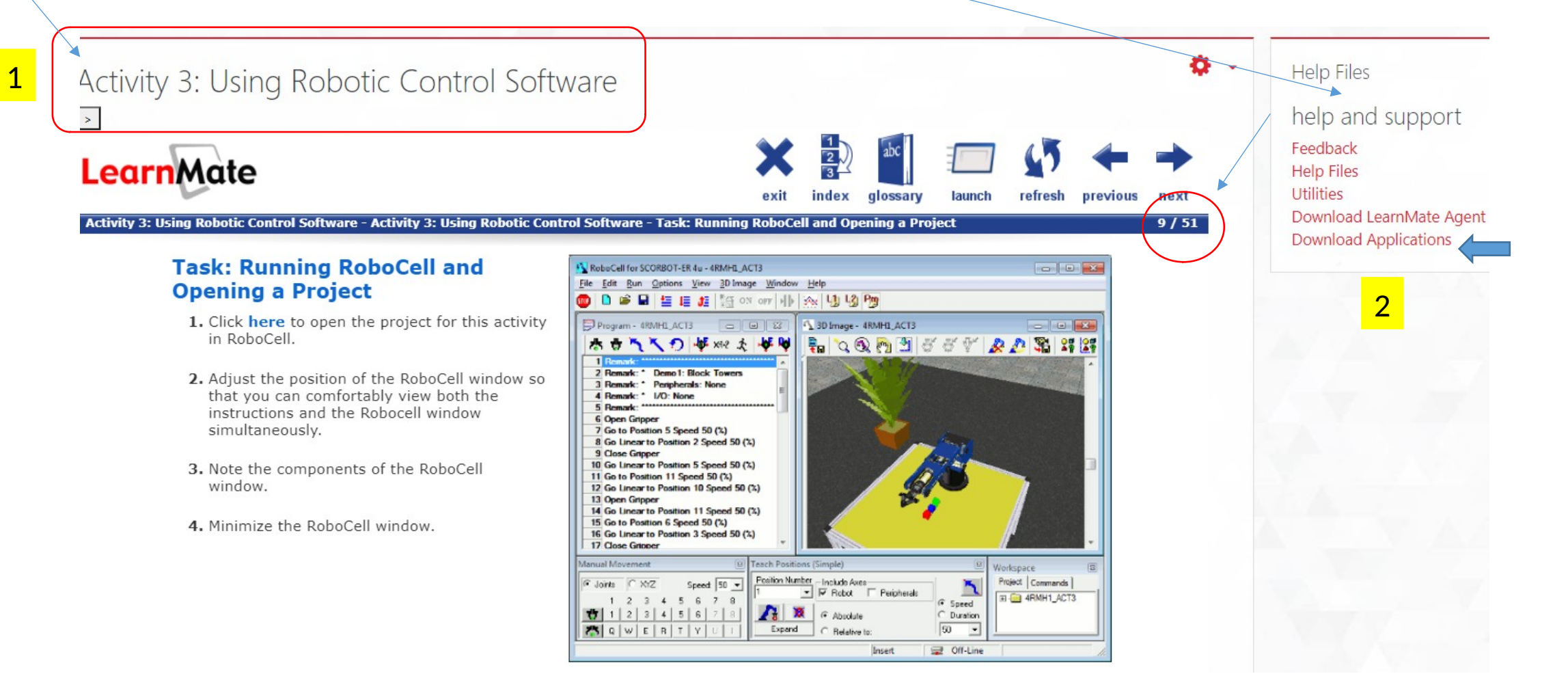

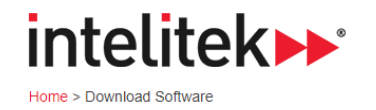

## **Download Software**

intelitek >> \*

Home > Software >

Discontinued

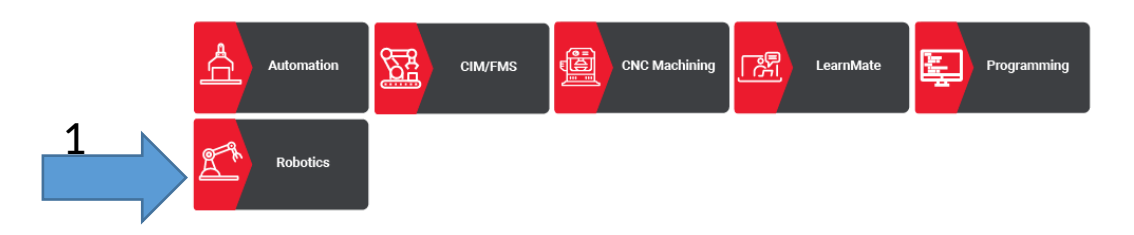

2

ER9 & Er14 PRO

ER-4u

MHJF

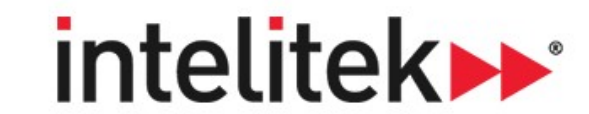

Home > Software >

RoboCell ER-4u version 7.0.14.1 requires the new RoboCell V7 ER-4u 2020 license which supports floating licensing.

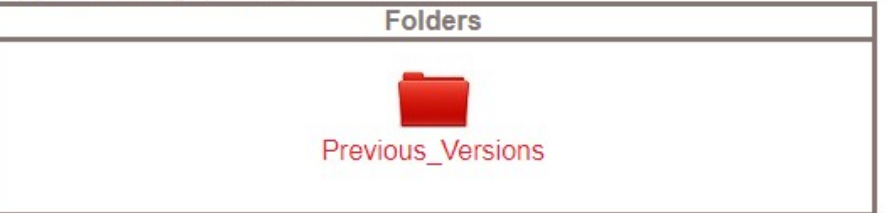

| 3 | Filename                                     | Download | Filetype   | Filesize  | + |
|---|----------------------------------------------|----------|------------|-----------|---|
|   | PLTW_Robocell_Scorbase_Setup_7.0.<br>9.8.exe |          | file - exe | 143615432 |   |
|   | Robocell_Scorbase_Setup_7.0.14.1.ex<br>e     |          | file - exe | 177820960 |   |
|   | ViewFlex+3.3+build+14.zip                    |          | file - zip | 573081910 | - |

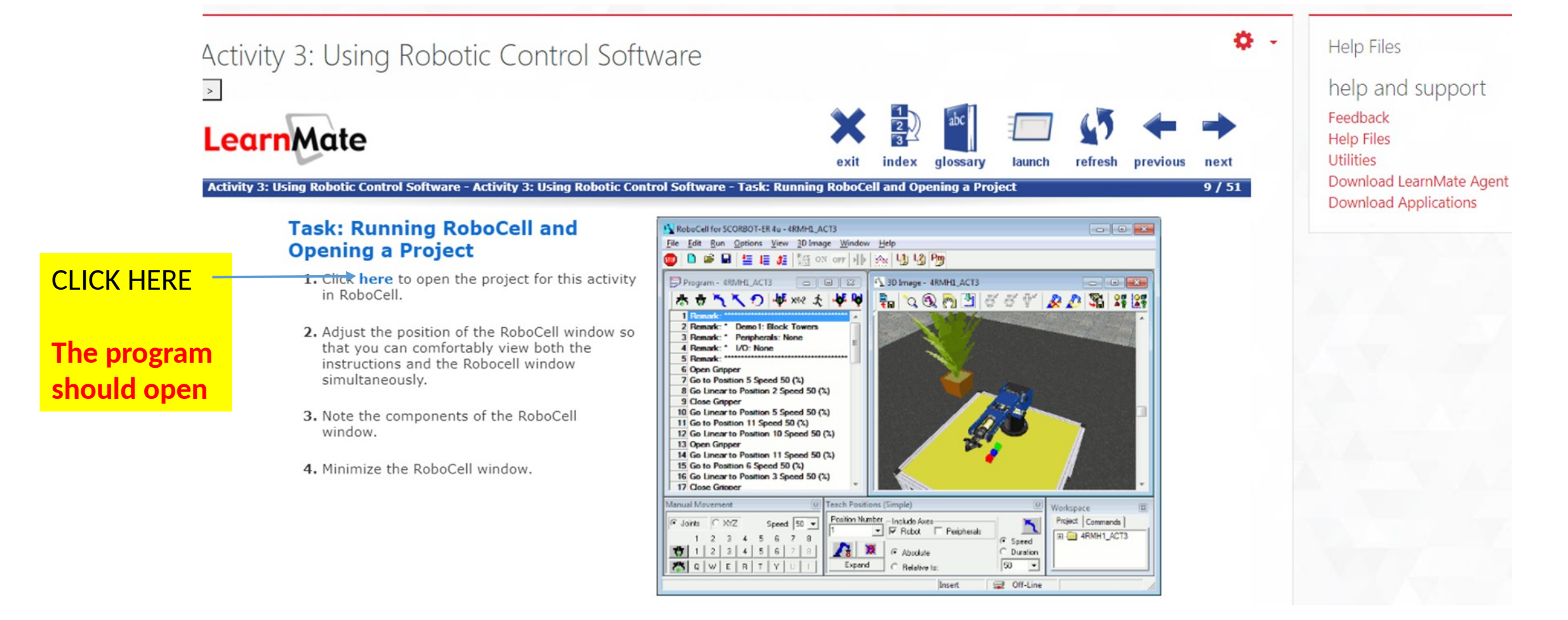